## How to Search through NMSA (New Mexico Statutes Annotated) at the Conway Greene Website.

To search the online statutes at <u>www.conwaygreene.com</u> you should first start at the following link:

http://www.conwaygreene.com/nmonesource/publicLicense.aspx?dest=cg

You should see the following screen:

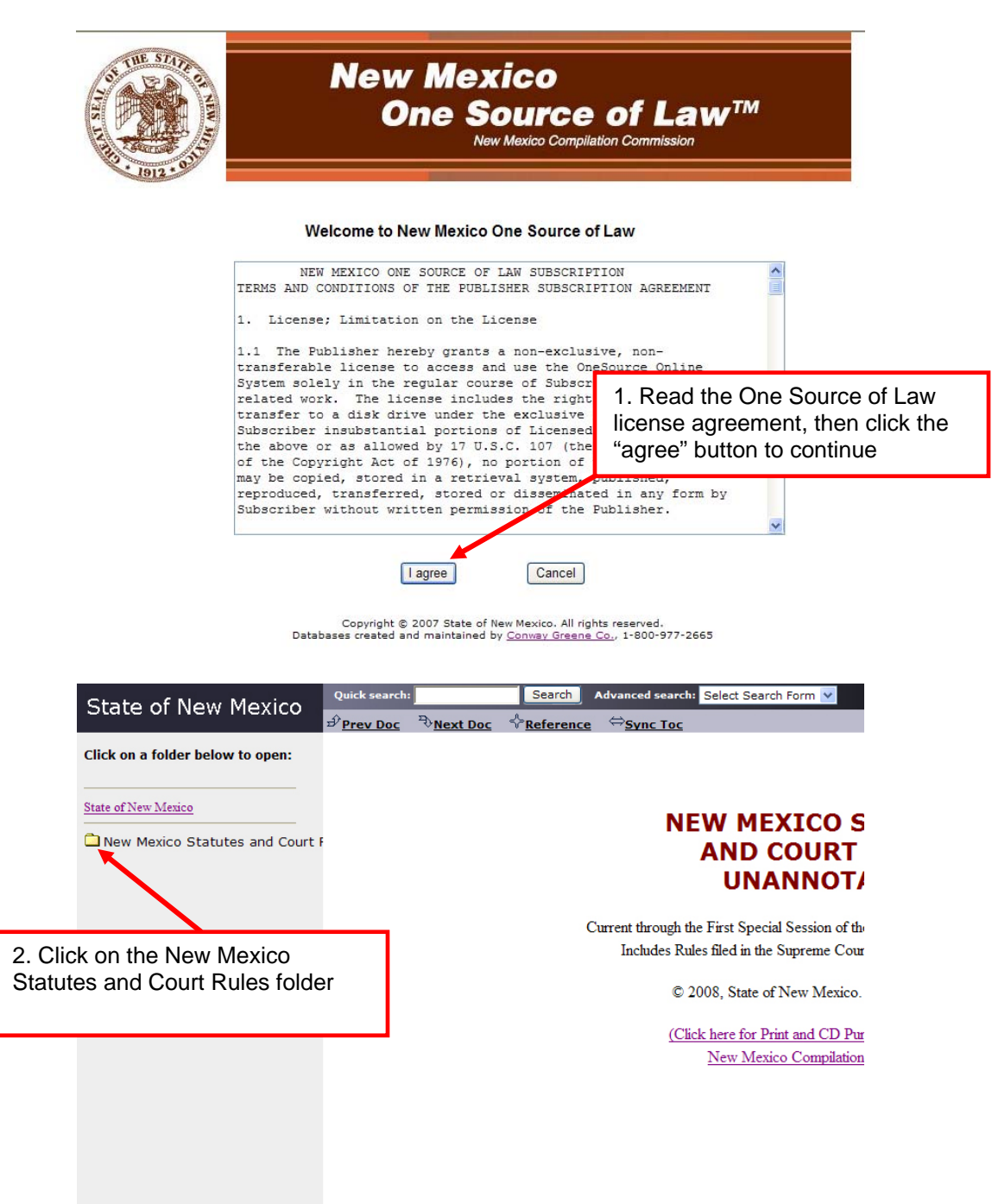

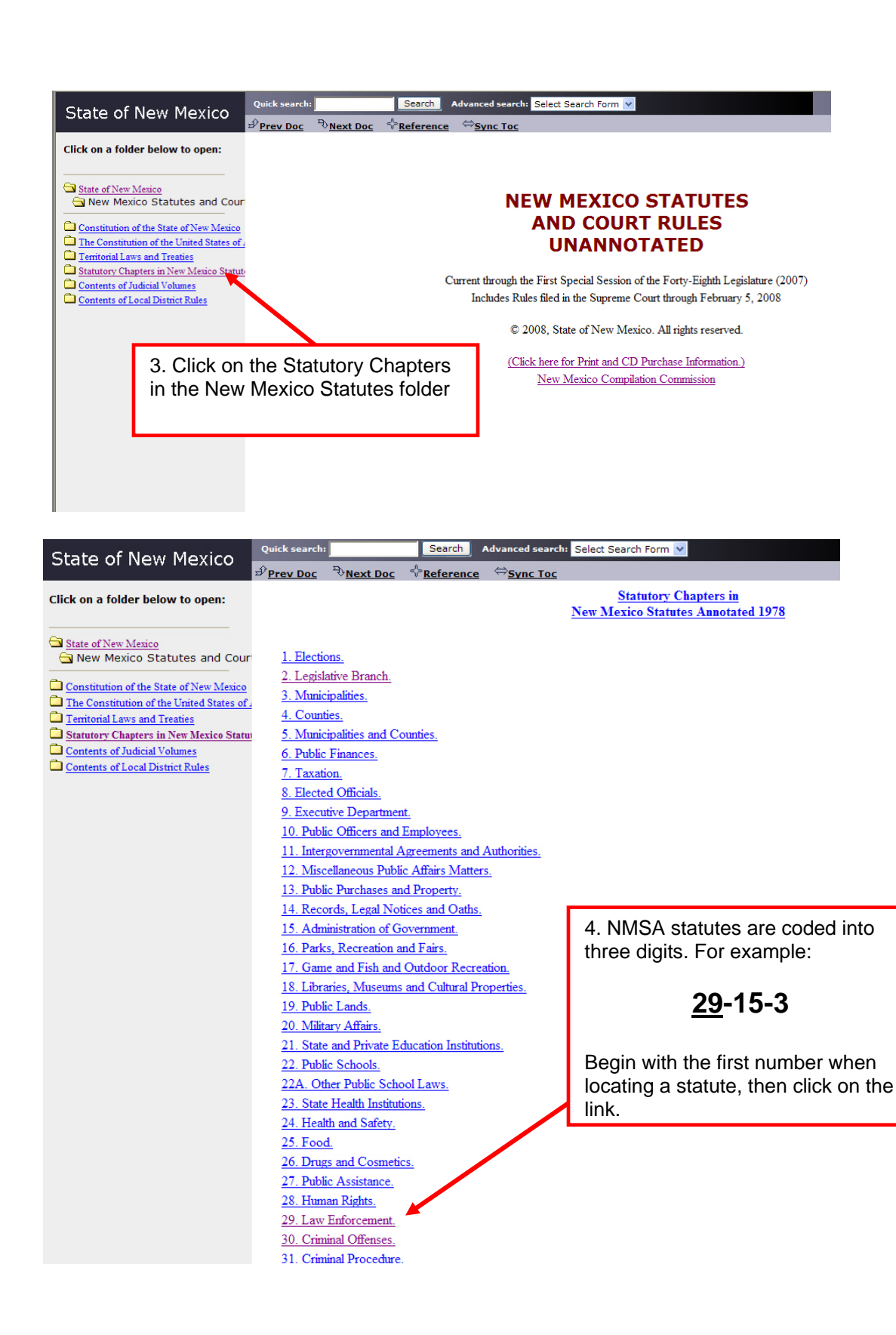

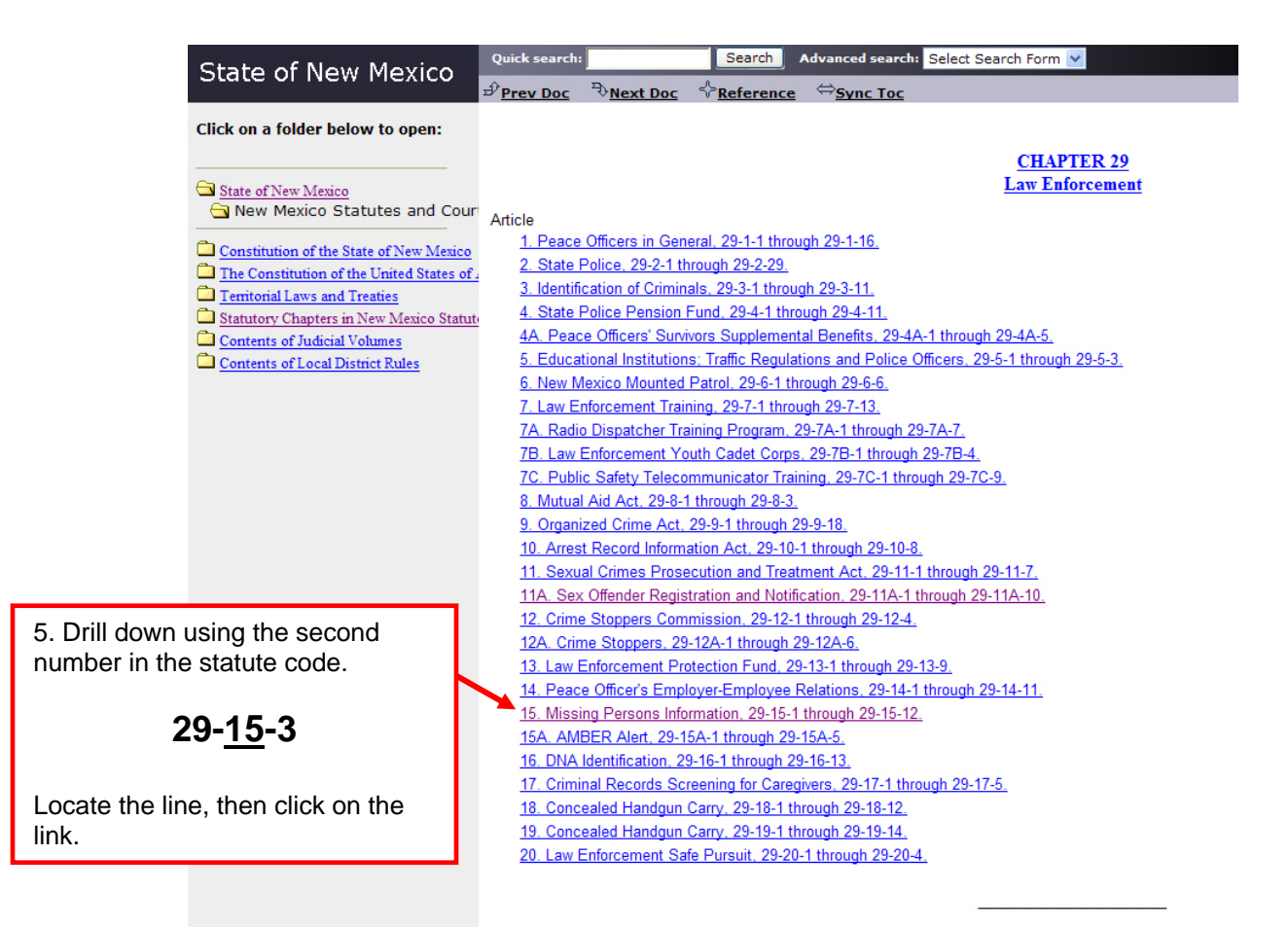

| State of New Meyice                        | Quick search:          | Search Advanced search: Select Search Form 🔽                                        |
|--------------------------------------------|------------------------|-------------------------------------------------------------------------------------|
| State of New Mexico                        | Ĵ<br>₽ <u>Prev Doc</u> | ₹ <u>Next Doc</u><br><u> <sup>4</sup> Reference</u><br><sup>4</sup> <u>Sync Toc</u> |
| Click on a folder below to open:           |                        |                                                                                     |
|                                            |                        | APTICLE 15                                                                          |
| Charles of New Marries                     |                        | Missing Persons Information                                                         |
| New Mexico Statutes and Cour               | O. H                   |                                                                                     |
|                                            | Section<br>29-15-1     | Short title                                                                         |
| Constitution of the State of New Mexico    | 29-15-2                | Definitions.                                                                        |
| The Constitution of the United States of . | 29-15-3                | Missing persons information clearinghouse; function.                                |
| Statutory Chapters in New Mexico Statut    | 29-15-3.1              | 1 Endangered person advisory.                                                       |
| Contents of Judicial Volumes               | <u>29-15-4</u>         | State department of public education; cooperation with clearinghouse.               |
| Contents of Local District Rules           | <u>29-15-5</u>         | Custorian or immediate family member request for information.                       |
|                                            | <u>29-15-6</u>         | Missing person report forms.                                                        |
|                                            | <u>29-15-7</u>         | Law enforcement requirements; missing person reports; unidentified bodies.          |
|                                            | 29-15-0                | Cross shocking and matching                                                         |
|                                            | 29-15-10               |                                                                                     |
|                                            | 29-15-11               | Confidentiality of records.                                                         |
|                                            | 29-15-12               | 2 Attorney general to require compliance                                            |
|                                            |                        | statute document will list the                                                      |
|                                            |                        | statute code in it's entirety.                                                      |
|                                            |                        |                                                                                     |
|                                            |                        | 20-15-3                                                                             |
|                                            |                        | <u>29-13-3</u>                                                                      |
|                                            |                        |                                                                                     |
|                                            |                        |                                                                                     |
|                                            |                        |                                                                                     |
|                                            |                        |                                                                                     |

|                            | 57 <u>Pro</u>                                                                                                    | ev Doc Vext Doc Vereference Vereference                                                                                                    |  |  |
|----------------------------|----------------------------------------------------------------------------------------------------|----------------------------------------------------------------------------------------------------|--|--|
| open:                      |                                                                                                    |                                                                                                    |  |  |
|                            | <u>29-</u> ]                                                                                                    | 29-15-3. Missing persons information clearinghouse; function.                                                                                                    |  |  |
| es and Co                  | A.<br>adm<br>Act                                                                                                    | A. The "missing persons information clearinghouse" is established in the department of public safety. The department of public safety shall provide for the administration of the clearinghouse. The department of public safety may adopt rules and regulations to carry out the provisions of the Missing Persons Information Act [29-15-1] NMSA 1978] in the manner prescribed in Subsection E of Section 9-1-5 NMSA 1978. |  |  |
| ited States (<br><u>:s</u> | of. B.<br>state                                                                                                    | B. The clearinghouse is a central repository of information on missing persons and shall be used by all law enforcement agencies, including tribal agencies, in this state.                                                                                                    |  |  |
| Mexico Stat                | C.                                                                                                    | The clearinghouse shall:                                                                                                    |  |  |
| <u>tules</u>               | (1)                                                                                                    | establish a system of intrastate communication of information relating to missing persons;                                                                                                    |  |  |
|                            | (2)                                                                                                    | provide a centralized file for the exchange of information on missing persons and unidentified bodies of persons within the state;                                                                                                    |  |  |
|                            | (3)                                                                                                    | communicate with the national crime information center for the exchange of information on missing persons suspected of interstate travel;                                                                                                    |  |  |
|                            | (4)                                                                                                    | collect, process, maintain and disseminate accurate and complete information on missing persons;                                                                                                    |  |  |
|                            | (5)                                                                                                    | provide a statewide toll-free telephone line for the reporting of missing persons and for receiving information on missing persons;                                                                                                    |  |  |
|                            | (6) disseminate to custodians, law enforcement agencies, the state department of public education, the children, youth and families department and the public information that explains how to prevent child abduction and what to do if a child becomes missing; |                                                                                                    |  |  |
|                            | (7)                                                                                                    | compile statistics relating to the incidence of missing persons within the state;                                                                                                    |  |  |
|                            | (8)                                                                                                    | provide training and technical assistance to law enforcement agencies and social services agencies pertaining to missing persons; and                                                                                                    |  |  |
|                            | (9)                                                                                                    | establish a media protocol for disseminating information pertaining to missing persons.                                                                                                    |  |  |
|                            | D.                                                                                                    | The clearinghouse shall print and distribute posters, flyers and other forms of information containing descriptions of missing persons.                                                                                                    |  |  |
|                            | -                                                                                                    |                                                                                                    |  |  |

E. The department of public safety may accept public or private grants, gifts and donations to assist the department in carrying out the provisions of the Missing Persons Information Act [29-15-1] NMSA 1978].

NMSA statutes at the Conway Greene Website will be formatted similar to this.